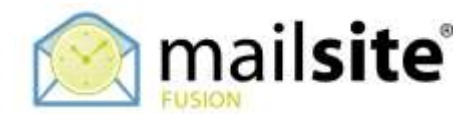

## Linking to Outlook 2013 Contacts

This document describes how to link MailSite ExpressPro with Outlook 2013 to provide fully synchronized contacts. The data is located on the MailSite server, therefore contacts can be maintained and synchronized from any location.

## CONTACTS

In MailSite ExpressPro go to the Contacts section and in the Main Menu click the 'Link to Outlook' button.

|                                                                                                    |                                                                                                    | Access (Access)                   |               |                                  |              |           |              |
|----------------------------------------------------------------------------------------------------|----------------------------------------------------------------------------------------------------|-----------------------------------|---------------|----------------------------------|--------------|-----------|--------------|
| 🔶 🚊 than i na militarian ta athair                                                                                                    | 1. Juger                                                                                                    | e d' 🚺 e Roga                     | ا هر          | \$ B                             | + n          | 自己        |              |
| ineres Circuit Division in an                                                                                                    | 2                                                                                                    | na fal                            |               |                                  |              |           |              |
| Stat Elena Witten Mitten                                                                                                    | Classifier Official                                                                                                    |                                   |               |                                  |              | ۵         |              |
| engrassimple.com/Contacts                                                                                                    |                                                                                                    |                                   |               | THE CONTRACTOR                   |              | 104       | 1.5          |
| 141C                                                                                                    | Danies Server                                                                                                    | <ol> <li>Cargong horse</li> </ol> | This I deduce | Talerteret                       | 1.1          |           |              |
| Image: Second Second | E comp snin                                                                                                    |                                   | E welter soor |                                  |              |           |              |
| Minis Las<br>Meternal Society<br>Statisticter Lime<br>Cambolier Lint L                                                                                                    |                                                                                                    |                                   |               |                                  |              |           |              |
| I White Luk<br>I™ Mediumed Schöter<br>III Ontrifuction Limit<br>III Startfolden Limit                                                                                                    | Contract Liston                                                                                                    |                                   | 1             | ferner al Crestelate 🔳 🗆 St      | dare    Ar   | etter 1 1 | -            |
| I whose Luit<br>IP Wenkneid Societer<br>III Stattbotter Linn<br>IP Stattbotter Linn<br>III Stattbotter Lint L                                                                                                    | COUTER Little                                                                                                    |                                   |               | Proved Containts (a) 2.55        | nimer II. da | intel 1 d | -            |
| Vehag Lat<br>Providenad Sociolony<br>Saterbijken Later<br>Providenadory Later L                                                                                                    | COUTECT 1.5500<br>Titue<br>Titue | W<br>Tes<br>Tes Tes               |               | Personnal Constanting and a sub- | dana 11 da   | cia       | Diser<br>II. |

Click 'Yes' to the dialog in Outlook 2013. You will be prompted to enter your full ExpressPro username (user@example.com) and password. After a send and receive you should see all your contacts listed in Outlook.

| <b>₫</b> 8 % :                                 | 1000 C                | Table 1                                                                                                    | de Cabir.                                                                                                    |                            | 1.2.4.8.                                                |
|------------------------------------------------|-----------------------|----------------------------------------------------------------------------------------------------|----------------------------------------------------------------------------------------------------|----------------------------|---------------------------------------------------------|
| The law been been been been been been been bee |                       | Mithews 1 Bits House<br>Diseases<br>Richard Villow<br>Richard Villow<br>Readings                                                                                                    | A Mare                                                                                                    | Ange States                |                                                         |
| Angles fasting and the                         | Tuesday, November 11, | 2916                                                                                                    |                                                                                                    |                            | Cystomiae Durboit Tesley                                |
| ane general locare                             | (dendar)              | Marcaust Carlook<br>Connect for ShareParent<br>Ingo decade and and<br>Sale growth and the<br>Sale growth and the<br>Sale gro | Contacts List to Indicate<br>Contacts List to Indicate<br>Its Total Contact Just Total Contact<br>Contact<br>Indicate List to Indicate Contact<br>Indicate Contact Indicate<br>Indicate Contact Indicate<br>Indicate Contact Indicate<br>Indicate Contact Indicate<br>Indicate Contact Indicate<br>Indicate Contact Indicate<br>Indicate Contact Indicate<br>Indicate Contact Indicate<br>Indicate Contact Indicate<br>Indicate Contact Indicate<br>Indicate Contact Indicate<br>Indicate Indicate<br>Indicate Indicate Indicate<br>Indicate Indicate Indicate<br>Indicate Indicate Indicate<br>Indicate Indicate Indicate<br>Indicate Indicate Indicate<br>Indicate Indicate Indicate<br>Indicate Indicate Indicate<br>Indicate Indicate Indicate<br>Indicate Indicate Indicate Indicate<br>Indicate Indicate Indicate Indicate<br>Indicate Indicate Indicate Indicate<br>Indicate Indicate Indicate Indicate Indicate<br>Indicate Indicate |                            | Hereagen<br>Nove<br>Darls (Trianspain with) C<br>Gatter |
| ■ = # 目 ···                                    |                       |                                                                                                    |                                                                                                    | CLOBOALLIP HIGHT. COMPLYIN | · 10 · 10 · · · · · · · · · · · · · · ·                 |

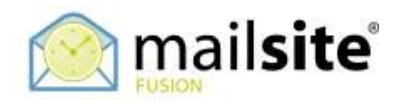

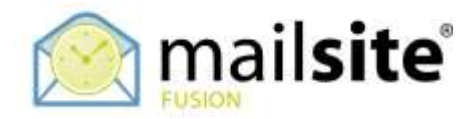

## IMPORTING LOCAL OUTLOOK CONTACTS TO THE LINKED CONTACT LIST

Highlight the selected contacts in your local Outlook Contact list to copy to the MailSite linked Contact list. Copy these then right click and paste these into the MailSite Contact list.

Or, Highlight and drag and drop the contacts from list to list.

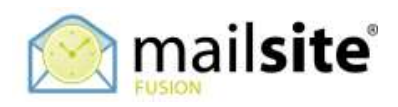